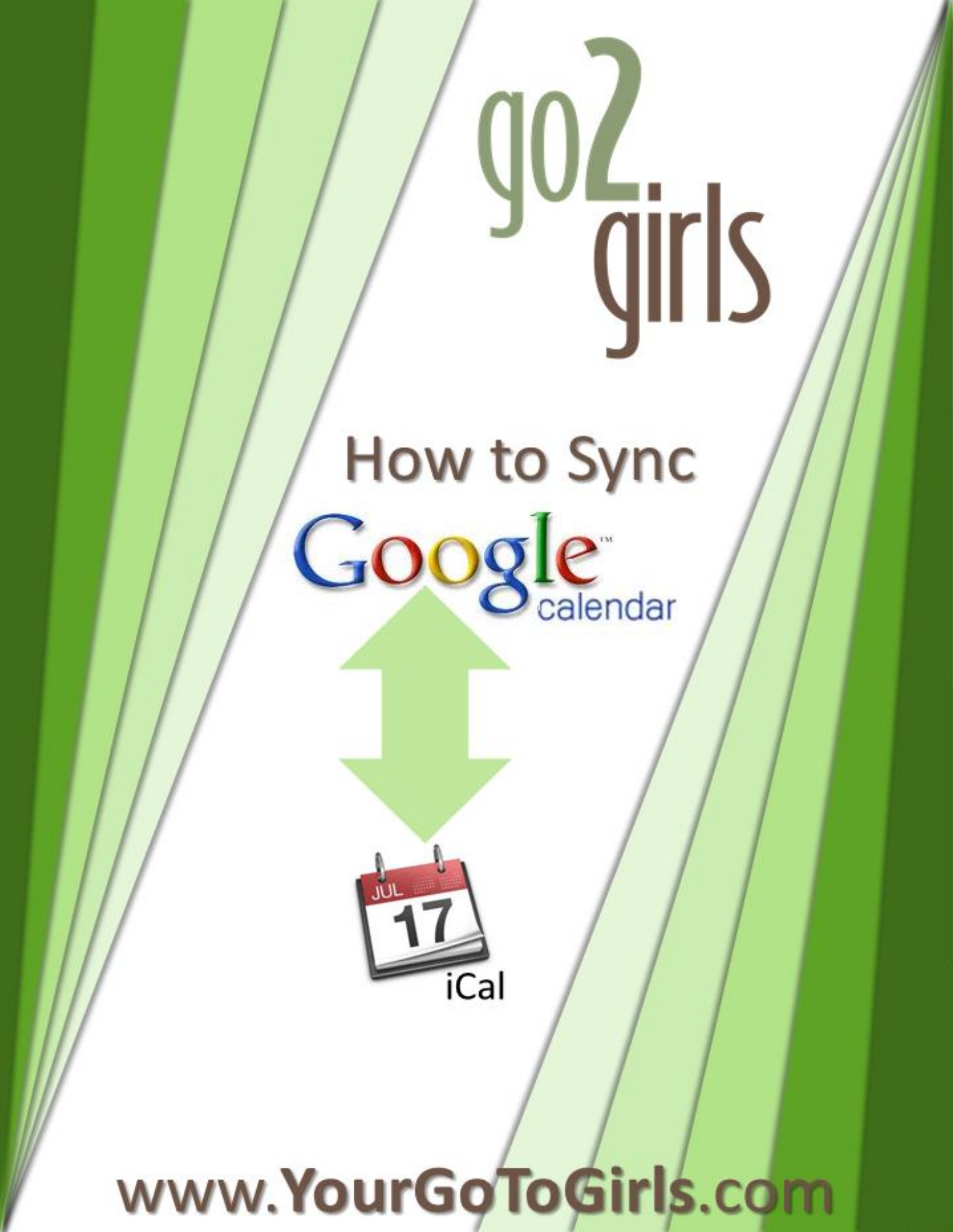

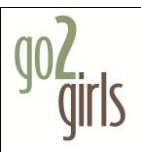

I hear people, asking a lot lately about how to sync calendars. These days, we generally have multiple devices on which to store calendars, and long gone are the days of the Franklin Planner (as nice as they were and all...)

Syncing your desktop calendar with Google basically has two steps:

- 1. Actually SYNCING your calendar(s) on Google with your computer (pgs 3-8)
- 2. MOVING your pre-existing appointments to your new, synced calendar (pgs 9-14)

When these steps are done, you can then sync your smart phone with Google, and then appointments will go from your phone, to Google, to your desktop (and from your desktop, to Google, to your phone.

Imagine, never again at a networking event having to say to a person who wants to meet with you: "I'll have to let you know when I get back to my desk and check my calendar..."

If you want to further eliminate calendar and scheduling headaches, I highly recommend Timetrade.com (formerly Timedriver.com). It is, hands down, the BEST scheduler out there. It also syncs with Google. SO – no more "Are you free now? Are you free now?" back and forth emails. Someone books an appointment – it goes from Timetrade to Google, to your phone, to your calendar... Boom, done.

Automation = happiness.

P.S. – For anyone who uses Outlook on a Windows machine, your instructions for syncing can be found here: <u>http://www.google.com/support/calendar/bin/answer.py?answer=89955</u>

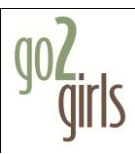

- 1. Log in to your Gmail account or create a new one.
- 2. Go to calendar.google.com. This is your master calendar.

|                                                                                                    |                                        | Go                                       | ogle Calendar                       |                            | (De Georgia                   | A               |
|----------------------------------------------------------------------------------------------------|----------------------------------------|------------------------------------------|-------------------------------------|----------------------------|-------------------------------|-----------------|
| H      H      H | w.google.com/caler<br>oogle Maps YouTu | idar/render?tab=mco<br>ibe Wikipedia Nev | &pli=1&gsessioni<br>ws (10)▼ Popula | d=W60 R55 C                | Q* Google                     | )               |
| Gmail Calendar Documer                                                                                                    | nts Photos Read                        | er Web more <del>-</del>                 |                                     |                            | go2girlsdem                   | o@gmail.com 🗸 🙀 |
| Google calendar                                                                                                    |                                        | Sea                                      | arch my calendars                   | Show search options        | 1                             |                 |
| 0                                                                                                    |                                        | Added Google Ca                          | alendar Syncing                     | Demo on Tue May            | / 10, 2011 at 9pm. <u>Und</u> | <u>o</u>        |
| Create event Quick add                                                                                                    | Today 🚺 🕨                              | May 8 – 14, 2011                         |                                     | Dirint Refresh             | Day Week Month                | 4 Days Agenda   |
| <u>May 2011</u>                                                                                                    | Sun 5                                  | 5/8 Mon 5/9                              | Tue 5/10                            | Wed 5/11                   | Thu 5/12 Fri 5/1              | 3 Sat 5/14      |
| SMTWTFS                                                                                                    | GMT-08                                 |                                          |                                     |                            |                               |                 |
| 24 25 26 27 28 29 30<br>1 2 3 4 5 6 7                                                                                                    | 1pm                                    |                                          |                                     |                            |                               |                 |
| 8         9         10         11         12         13         14           15         16         17         18         19         20         21           22         23         24         25         26         27         28                                                                                                    | 2pm                                    |                                          |                                     |                            |                               |                 |
| 22 23 24 25 26 27 28<br>29 30 31 1 2 3 4                                                                                                    | 3pm                                    |                                          |                                     |                            |                               |                 |
| My calendars -<br>go2girlsdemo@gmail.c 🔽                                                                                                    | 4pm                                    |                                          |                                     |                            |                               |                 |
| Tasks  Add Settings                                                                                                    | 5pm                                    |                                          |                                     |                            |                               |                 |
| Other calendars  Add a friend's calendar                                                                                                    | 6pm                                    |                                          |                                     |                            |                               |                 |
| Add V Settings                                                                                                    | 7pm                                    |                                          |                                     |                            |                               |                 |
|                                                                                                    | 8pm                                    |                                          |                                     |                            |                               |                 |
|                                                                                                    | 9pm                                    |                                          | 9p - 10p 92<br>Google<br>Calendar   |                            |                               |                 |
|                                                                                                    | 10pm                                   |                                          |                                     |                            |                               |                 |
|                                                                                                    | 11pm                                   |                                          |                                     |                            |                               |                 |
|                                                                                                    | Play with our lates                    | t ideas and discover                     | new features with                   | n Calendar Labs. <u>Le</u> | arn more                      | Next tip »      |

3. On your Macintosh, open Applications > iCal

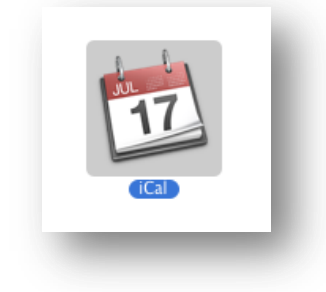

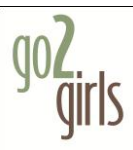

4. From the menu bar, select iCal > Preferences

| About iCal                           |           |
|--------------------------------------|-----------|
| Preferences                          | ¥,        |
| Services                             | ►         |
| Hide iCal<br>Hide Others<br>Show All | 日光<br>日光ブ |
| Quit iCal                            | жQ        |

5. Then select Accounts.

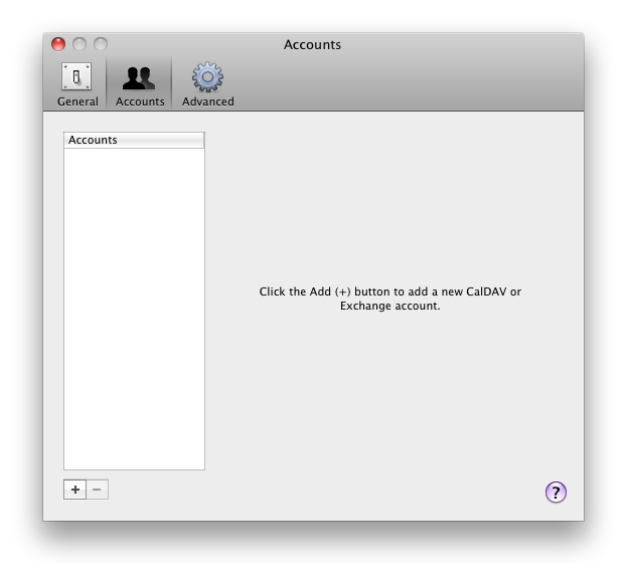

6. Click on the plus sign "+" to bring up the account type dialog and select Google.

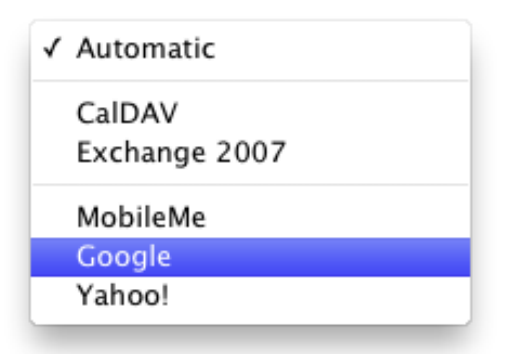

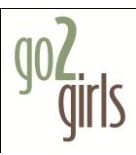

7. Enter your Gmail username and password then select Create.

| ſ     | Add an Account      |                                         |
|-------|---------------------|-----------------------------------------|
| M     | You'll be guided th | nrough the necessary steps to set up an |
|       | To get started fill | out the following information:          |
| AAY H | Account type:       | Google                                  |
| IVIA  | Email address:      | go2girlsdemo@gmail.com                  |
|       | Password:           |                                         |
|       |                     |                                         |
|       |                     |                                         |
|       |                     |                                         |
|       |                     |                                         |
|       | Cancel              | Go Back Create                          |
|       |                     |                                         |

8. Your account information will appear.

| 00                                  | Accounts                                                                                                    |
|-------------------------------------|----------------------------------------------------------------------------------------------------|
| General Accounts Adva               | inced                                                                                                    |
| Accounts<br>go2girlsdemo@<br>CaIDAV | Account Information       Server Settings       Delegation         Description:       go2girlsdemo@gmail.com         User name:       go2girlsdemo@gmail.com         Password:          Full name:       Laurie Cantus         Refresh calendars:       Every 15 minutes         Availability:       The server where this account is located doesn't allow you to see availability. |
| + -                                 | ?                                                                                                    |

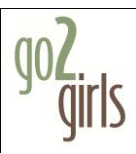

9. Select Delegation and choose the calendars that you would like to sync with iCal. (this is if you have multiple calendars – like: home, work, kids, spouse, etc.

| 00                             | Accounts                            |                    |
|--------------------------------|-------------------------------------|--------------------|
| 10 28 🚳                        | Č}                                  |                    |
| General Accounts Adva          | nced                                |                    |
|                                |                                     |                    |
| Accounts                       | Account Information Server S        | ettings Delegation |
| <b>go2girlsdemo@</b><br>CalDAV | Accounts I can access:              |                    |
|                                | Show Users                          | Privilege          |
|                                | Contacts                            | Read only          |
|                                | US Holidays                         | Read only          |
|                                |                                     |                    |
|                                |                                     |                    |
|                                |                                     |                    |
|                                |                                     |                    |
|                                |                                     |                    |
|                                |                                     |                    |
|                                |                                     |                    |
|                                | You can change who can access yo    | ur Edit            |
|                                | account by clicking the Edit button | Eur                |
|                                |                                     |                    |
| + -                            |                                     | (?                 |
|                                |                                     |                    |

| 00                                  | Accounts                                                        |                        |
|-------------------------------------|-----------------------------------------------------------------|------------------------|
| General Accounts                    | nced                                                            |                        |
| Accounts<br>go2girlsdemo@<br>CalDAV | Account Information Serve                                       | er Settings Delegation |
|                                     | Show Users                                                      | Privilege              |
|                                     | Contacts                                                        | Read only              |
|                                     | 🗹 US Holidays                                                   | Read only              |
|                                     |                                                                 |                        |
|                                     | You can change who can access account by clicking the Edit butt | your Edit              |
| + -                                 |                                                                 | ?                      |

10. Close the preferences dialog box by clicking on the red dot. Your calendars will now appear in iCal on the left side navigation. All local calendars will be listed under the "On My Mac" heading. (NOTE: Local calendars only exist on your computer – they do not sync with Google)

| 0 0                         |          |              |            | iCal         |             |             |             |             |
|-----------------------------|----------|--------------|------------|--------------|-------------|-------------|-------------|-------------|
| Today                       |          |              | ■ Day      | Week Mo      | onth 🕨      |             | Q           |             |
| ▼ ON MY MAC                 | 2011     | Sun, May 8   | Mon, May 9 | Tue, May 10  | Wed, May 11 | Thu, May 12 | Fri, May 13 | Sat, May 14 |
| Mome                        | all-day  | Mother's Day |            |              |             |             |             |             |
| Work                        |          |              |            |              |             |             |             |             |
| ▼ GO2GIRLSDEMO@GMAIL        | 1 PM     |              |            |              |             |             |             |             |
| 🗹 go2girlsdemo@gma          |          |              |            |              |             |             |             |             |
| ▼ DELEGATES                 | 2 PM     |              |            |              |             |             |             |             |
| ▼ ✓ Contacts                |          |              |            |              |             |             |             |             |
| Contacts' birthda           | 3 PM     |              |            |              |             |             |             |             |
| US Holidays                 |          |              |            |              |             |             |             |             |
|                             | 4 PM     |              |            |              |             |             |             |             |
|                             | 6.014    |              |            |              |             |             |             |             |
|                             | 5 PM     |              |            |              |             |             |             |             |
|                             | 6 PM     |              |            |              |             |             |             |             |
|                             |          |              |            |              |             |             |             |             |
|                             | 7 PM     |              |            |              |             |             |             |             |
| 0                           |          |              |            |              |             |             |             |             |
| Sun Mon Tue Wed Thu Fri Sat | 8 PM     |              |            |              |             |             |             |             |
| 1 2 3 4 5 6 7               |          |              |            |              |             |             |             |             |
| 8 9 10 11 12 13 14          | 9 PM     |              |            | 9:00 PM      |             |             |             |             |
| 15 16 17 18 19 20 21        | 10 PM    |              |            | Syncing Demo |             |             |             |             |
| 22 23 24 25 26 27 28        | . 5 1 11 |              |            |              |             |             |             |             |
| 20 20 21                    | 11 PM    |              |            |              |             |             |             |             |
| 29 30 31                    |          |              |            |              |             |             |             |             |
|                             |          |              |            |              |             |             |             |             |
|                             |          |              |            |              |             |             |             | × 1.        |
|                             |          |              |            |              |             |             |             |             |

- 11. Notice that any events that were created on Google Calendar will now sync, or are now synced, with iCal.
- **12.** To test it out create a new event in iCal to sync with Google Calendar.

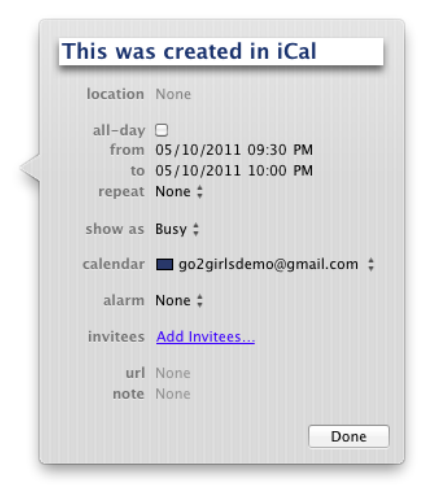

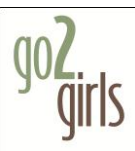

**13.** iCal will refresh the Google calendars every fifteen minutes. To manually refresh open Calendar > Refresh.

| Subscribe                                | ₹₩S             |
|------------------------------------------|-----------------|
| Go Online<br>Go Offline<br>Online Status | Þ               |
| Publish<br>Unpublish<br>Send Publish En  | nail            |
| Refresh                                  | ₩R              |
| Refresh All<br>Change Locatio            | <b>☆発R</b><br>n |
| Find Subscriptio                         | ons             |

14. Now open Google Calendar and refresh the web page to see your new event.

| • • • •                                                                                                    |              | n fealands - f | and a 2t - 1 | Go          | ogle Calendar    |                |         | - a a a l a |         |          |          |      | ł   |
|----------------------------------------------------------------------------------------------------|--------------|----------------|--------------|-------------|------------------|----------------|---------|-------------|---------|----------|----------|------|-----|
| The second second | w.google.col | n/calendar/l   | ender/tab    | Nows (10) 7 | Repulse *        | povactem res c |         | oogre       |         |          |          |      |     |
| Gmail Calendar Docume                                                                                                    | nte Photoe   | Reader V       | lob more     | News (10) * | ropular -        |                |         |             | 0.020   | irledomo | @amail a |      | 274 |
|                                                                                                    |              | Treader V      |              |             |                  |                |         |             | 9029    | mademo   | @gman.e  |      | 344 |
| Google calendar                                                                                                    |              |                |              | Search my c | alendars Show    | search options |         |             |         |          |          |      |     |
|                                                                                                    |              |                |              |             |                  |                |         |             |         |          |          |      |     |
| Create event Quick add                                                                                                    | Today        | 🗆 🕨 Ma         | y 8 – 14, 2  | D11         |                  | Drint 🗇        | Refresh | Day         | Week    | Month    | 4 Days   | Agen | nda |
| May 2011                                                                                                    |              | Sun 5/8        | N            | lon 5/9     | Tue 5/10         | Wed 5/11       | Thu     | 5/12        | F       | ri 5/13  | Sat      | 5/14 |     |
| SMTWTFS                                                                                                    | GMT-08       | iother's Day   |              |             |                  |                |         |             |         |          |          |      |     |
| 24 25 26 27 28 29 30                                                                                                    |              |                |              |             |                  |                |         |             |         |          |          |      |     |
| 8 9 10 11 12 13 14                                                                                                    | 11am         |                |              |             |                  |                |         |             |         |          |          |      |     |
| 15 16 17 18 19 20 21                                                                                                    | 12mm         |                |              |             |                  |                |         |             |         |          |          |      |     |
| 22 23 24 25 26 27 28                                                                                                    | 12pm         |                |              |             |                  |                |         |             |         |          |          |      |     |
| 29 30 31 1 Z 3 4                                                                                                    | 1pm          |                |              |             |                  |                |         |             |         |          |          |      |     |
| ly calendars 📃                                                                                                    |              |                |              |             |                  |                |         |             |         |          |          |      |     |
| go2girlsdemo@gmail.c 🔽<br>Tasks                                                                                                    | 2pm          |                |              |             |                  |                |         |             |         |          |          |      |     |
| Add Settings                                                                                                    |              |                |              |             |                  |                |         |             |         |          |          |      |     |
| Other calendars                                                                                                    | 3pm          |                |              |             |                  |                |         |             |         |          |          |      |     |
| Add a friend's calendar                                                                                                    | 4pm          |                |              |             |                  |                |         |             |         |          |          |      |     |
| Contacts' birthdays and 🔽                                                                                                    |              |                |              |             |                  |                |         |             |         | 2        |          |      |     |
| US Holidays 📃                                                                                                    | 5pm          |                |              |             | This was cr      | eated in iCal  |         |             |         |          |          |      |     |
| ad Y Setungs                                                                                                    | finm         |                |              | т           | ue, May 10, 9:3  | 0pm – 10:00pm  |         |             |         |          |          |      |     |
|                                                                                                    | opin         |                |              |             |                  |                |         |             |         |          |          |      |     |
|                                                                                                    | 7pm          |                |              | D           | elete            |                | Edit e  | vent de     | tails » |          |          |      |     |
|                                                                                                    |              |                |              |             |                  |                |         |             |         | )        |          |      |     |
|                                                                                                    | 8pm          |                |              |             |                  |                |         |             |         |          |          |      |     |
|                                                                                                    | • 0nm        |                |              | _           | - Grania Calany  | /              |         |             |         |          |          |      |     |
|                                                                                                    |              |                |              | 9:          | 30p – This was c |                |         |             |         |          |          |      |     |
|                                                                                                    | 10pm         |                |              |             | -                |                |         |             |         |          |          |      |     |
|                                                                                                    |              |                |              |             |                  |                |         |             |         |          |          |      |     |
|                                                                                                    | 11pm         |                |              |             |                  |                |         |             |         |          |          |      |     |
|                                                                                                    |              |                |              |             |                  |                |         |             |         |          |          |      |     |

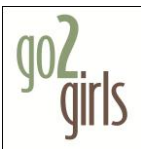

## Now your calendars are synced, and next we need to move your pre-existing iCal calendar events from your local calendar, to your Google calendar.

1. Open Applications > iCal

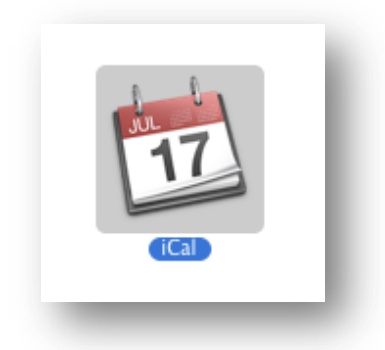

 Backup your entire iCal Calendar by opening iCal File > Export > iCal Archive. Keep this archive in a safe place. In case something goes wrong you can restore your entire calendar session to the way it was at the time of export including all calendars, events, and settings. DO NOT SKIP THIS STEP!

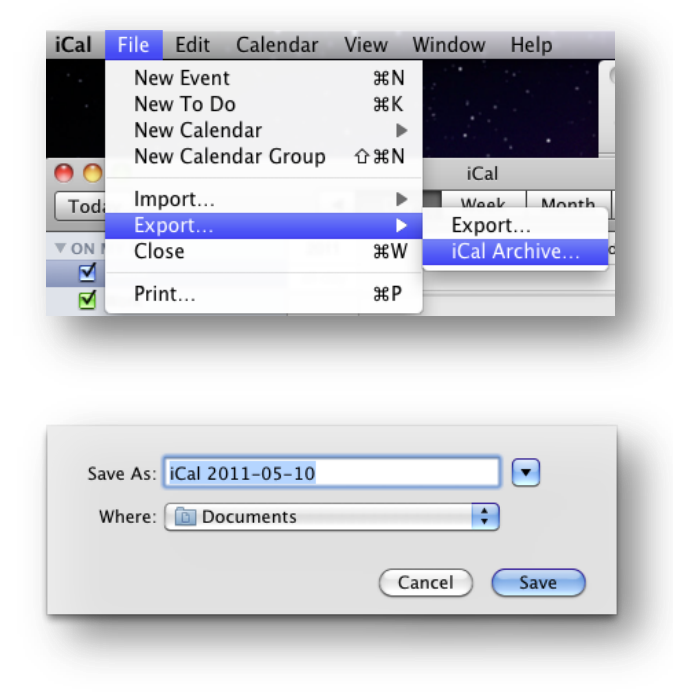

Now, we're ready to move calendars.

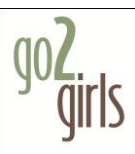

3. Select the iCal calendar that has your pre-existing events (it will become highlighted)

| 000                                                                                                    | iCal                                               |      |
|----------------------------------------------------------------------------------------------------|----------------------------------------------------|------|
| Today                                                                                                    | ✓ Day Week Month ► Q-                              |      |
| ▼ ON MY MAC                                                                                                    | 2011 Monday, May 9                                 |      |
| Home                                                                                                    | all-day                                            |      |
| ✓ Work<br>► GO2GIRLSDEMO@GMAIL                                                                                                    | 8 AM                                               | - C  |
| ▶ DELEGATES                                                                                                    | 9 AM                                               |      |
|                                                                                                    | 10 AM 10:00 AM                                     |      |
|                                                                                                    | Pre-existing event - client consultation.<br>11 AM |      |
|                                                                                                    | Noon                                               |      |
|                                                                                                    | 1 PM                                               |      |
|                                                                                                    | 2 PM                                               |      |
| <ul> <li>May 2011 ►</li> </ul>                                                                                                    | 3 PM 3:00 PM                                       |      |
| Sun         Mon         Tue         Wed         Thu         Fri         Sat           1         2         3         4         5         6         7 | 4 PM                                               |      |
| 8 9 10 11 12 13 14                                                                                                    | 5 PM                                               |      |
| 15 16 17 18 19 20 21                                                                                                    |                                                    | _    |
| 22 23 24 25 26 27 28                                                                                                    | 6 PM                                               | _    |
| 29 30 31                                                                                                    | 7 PM                                               |      |
|                                                                                                    |                                                    | × 1. |

4. We will need to export the selected calendar to an icalendar file. Open File > Export > Export and save the calendar.

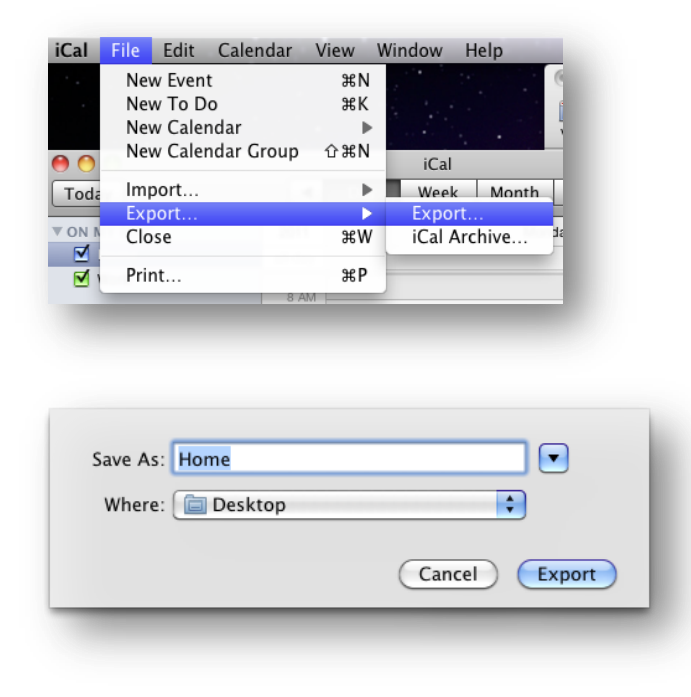

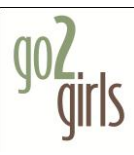

5. You will have a file with a .ics extension. (Ours for this demo, is Home.ics.)

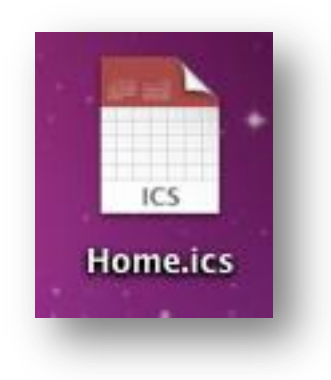

6. Select in iCal, the Google Calendar listed on the left pane that you want to move all your appointments to.

| 0   | 00         |      |              |     |     |     |         |                    | iCal |       |  |    |   |  |  |
|-----|------------|------|--------------|-----|-----|-----|---------|--------------------|------|-------|--|----|---|--|--|
| Γ   | oda        | y    |              |     |     |     |         | Day                | Week | Month |  | Q. |   |  |  |
| ▶ ( | DN M       | IY M | AC           |     |     |     | 2011    | 2011 Monday, May 9 |      |       |  |    |   |  |  |
| •   | GO20       | IRLS | SDEN         | 10@ | GMA | I L | all-day |                    |      |       |  |    |   |  |  |
|     | <b>2</b> • | o2g  | irlsd        | emo | @gm | ai  | 8 AM    |                    |      |       |  |    | ^ |  |  |
| ► 0 | DELE       | GAT  | ES           |     |     |     |         |                    |      |       |  |    |   |  |  |
|     |            |      |              |     |     |     | 9 AM -  |                    |      |       |  |    |   |  |  |
|     |            |      |              |     |     |     | 10 AM   |                    |      |       |  |    |   |  |  |
|     |            |      |              |     |     |     |         |                    |      |       |  |    |   |  |  |
|     |            |      |              |     |     |     | 11 AM - |                    |      |       |  |    |   |  |  |
|     |            |      |              |     |     |     | Noon    |                    |      |       |  |    |   |  |  |
|     |            |      |              |     |     |     |         |                    |      |       |  |    |   |  |  |
|     |            |      |              |     |     |     | 1 PM -  |                    |      |       |  |    |   |  |  |
|     |            |      |              |     |     |     | 2 PM -  |                    |      |       |  |    |   |  |  |
|     |            | M    |              |     |     |     |         |                    |      |       |  |    |   |  |  |
| Sun | Mon        | Tue  | wed Wed      | Thu | Fri | Sat | 3 PM -  |                    |      |       |  |    |   |  |  |
| 1   | 2          | 3    | 4            | 5   | 6   | 7   | 4 PM    |                    |      |       |  |    |   |  |  |
| 8   | 9          | 10   | 11           | 12  | 13  | 14  |         |                    |      |       |  |    | u |  |  |
| 15  | 16         | 17   | 18           | 19  | 20  | 21  | 5 PM -  |                    |      |       |  |    |   |  |  |
| 22  | 23         | 24   | 25           | 26  | 27  | 28  | 6 PM    |                    |      |       |  |    |   |  |  |
| 29  | 30         | 31   |              |     |     |     |         |                    |      |       |  |    |   |  |  |
|     |            |      |              |     |     |     | 7 PM -  |                    |      |       |  |    | × |  |  |
| Π   |            |      | $\mathbb{N}$ |     |     |     |         |                    |      |       |  |    | R |  |  |
| _   | _          | _    |              |     |     |     |         |                    |      |       |  |    |   |  |  |

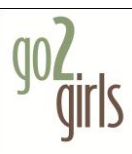

7. Go to File > Import > Import...

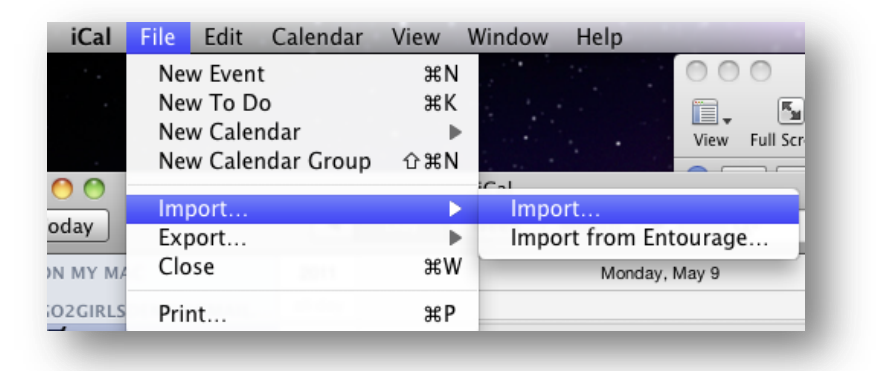

8. ...and select Home.ics (or whatever your calendar is named).

|                | ical import                             |                           |
|----------------|-----------------------------------------|---------------------------|
|                | 📋 Desktop                               | <b>†</b> Q                |
| ▶ DEVICES      | Home.ics                                | ▼ Preview:                |
| ▶ SHARED       | Move iCal Calendar<br>Screen sh29.30 PM |                           |
| V PLACES       | Screen sh31.12 PM                       |                           |
| 💹 Desktop      | Screen sh32.21 PM                       |                           |
| 👚 go2girlsdemo | Screen sh33.42 PM                       |                           |
| Applications   | Screen sh33.55 PM                       |                           |
| Documents      | Screen sh35.55 PM                       | ICS                       |
|                | Screen sh36.45 PM                       |                           |
| ▶ SEARCH FOR   | Screen sh38.08 PM                       | Name Home.ics             |
|                | Sync Goor with iCal 🕨                   | Kind iCal file            |
|                | Syncingr with iCal                      | Created Today 9:35 PM     |
|                |                                         | Modified Today 9:35 PM    |
|                |                                         | Last opened Today 9:35 PM |
|                | 11                                      |                           |
|                |                                         | ) +                       |
|                |                                         | Cancel Import             |

9. Choose the Google Calendar that you want to import your appointments to.

| Add events |                                                                                                    |  |  |
|------------|----------------------------------------------------------------------------------------------------|--|--|
| 17         | Adding new events<br>This calendar contains new events. Please select a destination<br>calendar:<br>go2girlsdemo@gmi |  |  |
|            | Cancel OK                                                                                                    |  |  |

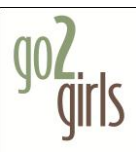

**10.** Your events will be imported to your Google Calendar.

| 00                                          |         | iCal                                                  |
|---------------------------------------------|---------|-------------------------------------------------------|
| Today                                       | •       | Day Week Month 🕨 🔍                                    |
| ► ON MY MAC                                 | 2011    | Monday, May 9                                         |
| ▼ GO2GIRLSDEMO@GM *                         | all-day |                                                       |
| 🗹 go2girlsdemo@gmai                         | 8 AM    |                                                       |
| ▶ DELEGATES                                 | 9 AM    |                                                       |
|                                             | 10 AM   |                                                       |
|                                             | 11 AM   | 10:00 AM<br>Pre-existing event - client consultation. |
|                                             | Noon    |                                                       |
|                                             | 1 PM    | 1:00 PM<br>Pre-existing event - Strategy Meeting      |
| 0                                           | 2 PM    |                                                       |
| ◄ May 2011 ►<br>Sun Mon Tue Wed Thu Fri Sat | 3 PM    | 3:00 PM                                               |
| 1 2 3 4 5 6 7                               | 4 PM    | Pre-existing event - Conference Can                   |
| 8 9 10 11 12 13 14<br>15 16 17 18 19 20 21  | 5 PM    |                                                       |
| 22 23 24 25 26 27 28                        | 6 PM    |                                                       |
| 29 30 31                                    | 7 PM    |                                                       |
|                                             |         | جو                                                    |

11. After a few minutes (or more if you have lots of past events) your events will appear on the Google Calendar website.

| 00                                         | Google Calendar 🔒                                                                 |
|--------------------------------------------|-----------------------------------------------------------------------------------|
| + 10 https://ww                            | w.google.com/calendar/render?tab=mc& 📧 C) Qr Google                               |
| 💭 🎹 Apple Yahoo! G                         | oogle Maps YouTube Wikipedia News (12)▼ Popular▼                                  |
| Gmail Calendar Documer                     | nts Photos Reader Web more - go2girlsdemo@gmail.com - 🏟                           |
| Google calendar                            | Search my calendars Show search options                                           |
| Create event Quick add                     | Today Monday, May 9, 2011                                                         |
|                                            | Print Refresh Day Week Month 4 Days Agenda                                        |
| <u>May 2011</u>                            | Monday 5/9                                                                        |
| SMTWTFS                                    | GMT-08                                                                            |
| 24 25 26 27 28 29 30                       |                                                                                   |
| 1 2 3 4 5 6 7                              | 9am                                                                               |
| 8 9 10 11 12 13 14<br>15 16 17 18 19 20 21 |                                                                                   |
| 22 23 24 25 26 27 28                       | 10am <b>10 - 11</b> 🕸                                                             |
| <b>29 30 31</b> 1 2 3 4                    | Pre-existing event - client consultation.                                         |
| My calendars                               | 11am                                                                              |
| go2girlsdemo@gmail.c                       |                                                                                   |
| Tasks 🔽                                    | 12pm                                                                              |
| Add Settings                               | 1nm 1n - 2n 0                                                                     |
| Other calendars                            | Pre-existing event - Strategy Meeting                                             |
| Add a friend's calendar                    | 2pm                                                                               |
| Contacts' birthdays and 🗖                  |                                                                                   |
| US Holidays     Add   Settings             | 3pn 3p - 4p ₪<br>Pre-existing event - Conference Call                             |
|                                            | 4pm                                                                               |
|                                            | 5pm                                                                               |
|                                            | 6pm                                                                               |
|                                            | Prevent pop-up reminders from interrupting what you're doing. Learn more Next tip |

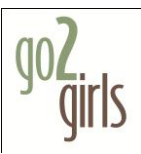

Please note that past events that you were invited to may request to send confirmation emails again, when imported. (You don't want to accidentally respond to meetings that are years old...it could...confuse people...just sayin')

Also note that your pre-existing calendar did not go away. You may want to manually delete that from iCal in order to stave off future consternation due to the appearance of duplicate events.

To delete the local calendar, on iCal, right-click (or option click if you have a one-button mouse) on the calendar and select Delete.

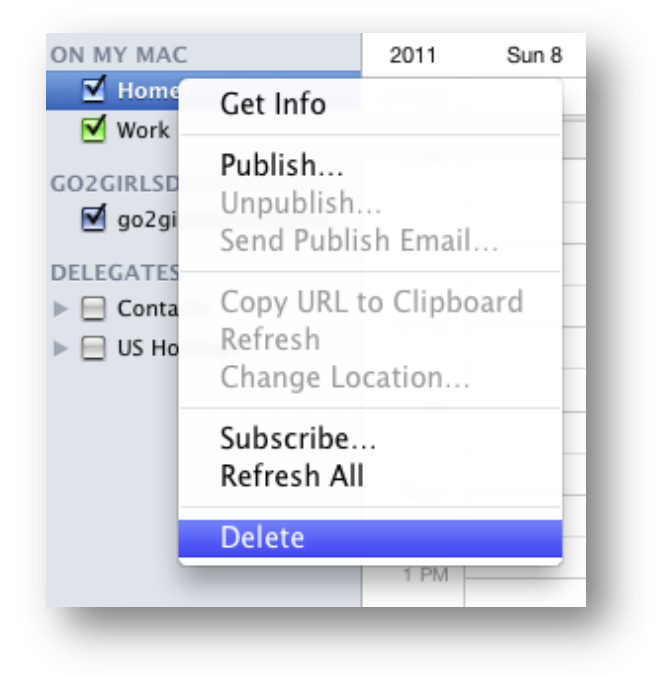

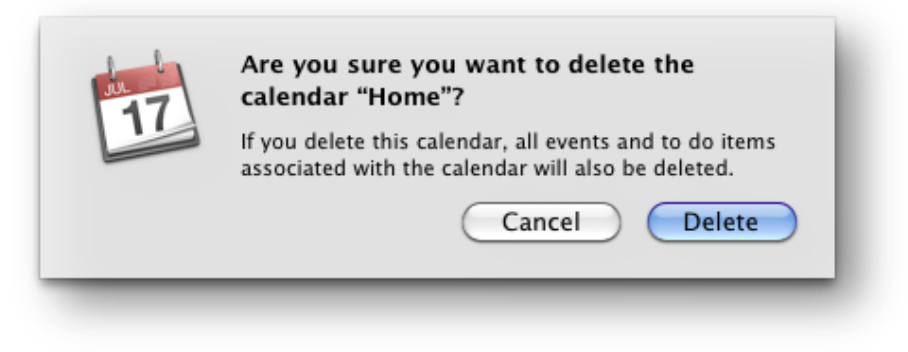